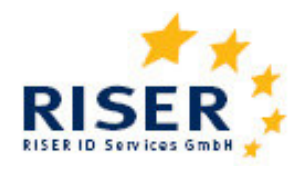

## Europäische Meldeauskunft RISER

User Guide für Kunden

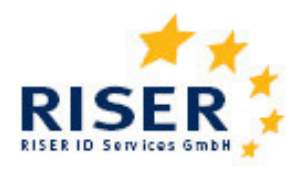

# Inhalt

| Einlei | itung                                    | . 3 |
|--------|------------------------------------------|-----|
| 1      | Funktionalitäten                         | . 4 |
| 1.1    | Anmelden                                 | . 4 |
| 1.2    | Anfragen stellen                         | . 6 |
|        | Sammelanfrage                            | . 6 |
|        | Einzelanfrage                            | . 8 |
|        | Manuelle Nachbearbeitung nicht erwünscht | . 9 |
|        | Kettenanfrage                            | 10  |
|        | Anfragekorb                              | 11  |
| 1.3    | Aufträge verfolgen                       | 12  |
|        | Ergebnisse abholen                       | 13  |
|        | Ergebnisse lesen                         | 14  |
|        | Aufträge als erledigt kennzeichnen       | 14  |
|        | Anfragen auswählen                       | 15  |
| 1.4    | Benutzer einrichten und verwalten        | 16  |
|        | Abteilungen verwalten                    | 17  |
|        | Benachrichtigungen                       | 17  |
|        | Persönliche Einstellungen                | 18  |
| 1.5    | Support                                  | 18  |
| 2      | Länderbesonderheiten                     | 19  |
| 2.1    | Deutschland                              | 19  |
| 2.2    | Estland                                  | 20  |
| 2.3    | Irland                                   | 21  |
| 2.4    | Österreich                               | 22  |
| 2.5    | Schweiz                                  | 23  |
| 2.6    | Ungarn                                   | 24  |
| 2.7    | Schweden                                 | 25  |
| 2.8    | Litauen                                  | 26  |
| 2.9    | Großbritannien                           | 27  |
| 2.10   | Italien                                  | 28  |
| 3      | Aufschlüsselung der Ergebnisse           | 29  |
| 4      | Dateiaufbau bei Sammelanfragen           | 31  |
| 4.1    | Format der Auftragsdateien               | 31  |
| 4.2    | Format der Anfragendaten                 | 33  |
| 4.3    | Format der Ergebnisdaten                 | 36  |

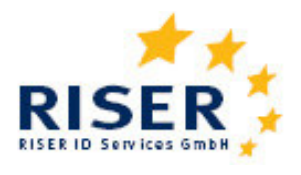

## Einleitung

Die Europäische Meldeauskunft RISER (Registry Information Service on European Residents) ermöglicht Kunden den Zugang zu Melderegistern in verschiedenen EU-Mitgliedsstaaten über das Internet. Als Kunde der Europäischen Meldeauskunft RISER bekommen Sie einen persönlichen Zugang zum RISER Kundenportal, über den Sie Ihre Meldeanfragen beauftragen können. Der vorliegende "User Guide" soll Ihnen einen Überblick über die Funktionalitäten des Dienstes geben und Ihnen als Hilfestellung dienen.

Sie finden RISER im Internet unter <u>http://www.riserid.eu</u>. Der Menüpunkt *"Login"* führt Sie zum Kundenportal.

#### **RISER Service**

Website: www.riserid.eu Mail: info@riserid.eu Hotline: +49 (0)30 23 60 76 945

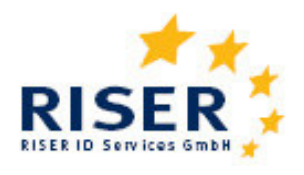

## 1 Funktionalitäten

### 1.1 Anmelden

Um zur Anmeldung zu gelangen klicken Sie bitte auf den Link *"Kundenportal".* Sollten Sie noch kein RISER Kunde sein, wählen Sie bitte die Funktion *"Kunde werden"*.

Registrierte Kunden erhalten folgende Anmeldeinformationen:

- 1. einen Kundennamen
- 2. pro registrierten Nutzer einen Kennung
- 3. ein persönliches Passwort.

Geben Sie diese Daten in die Anmeldemaske ein und klicken Sie auf *"OK".* Denken Sie bitte daran, das von RISER mitgeteilte Passwort möglichst sofort durch ein von Ihnen gewähltes Passwort zu ersetzen.

| Anmeldung zum Kund                                                                                                    | Datum: 05.03.2008         |    |  |  |  |  |
|----------------------------------------------------------------------------------------------------|---------------------------|----|--|--|--|--|
| Als registrierter Pilotkunde können Sie hier Anfragen nach amtlichen Meldeauskünften in Auftrag geben. Sollten Sie noch<br>nicht über ein persönliches Passwort verfügen, können Sie dieses unter <u>Kunde werden</u> beantragen. |                           |    |  |  |  |  |
|                                                                                                    | Ihre Anmeldeinformationen |    |  |  |  |  |
| Kunde:                                                                                                    | Sirius                    |    |  |  |  |  |
| Kennung:                                                                                                    | maria                     |    |  |  |  |  |
| Passwort:                                                                                                    | ••••                      |    |  |  |  |  |
|                                                                                                    |                           | ок |  |  |  |  |

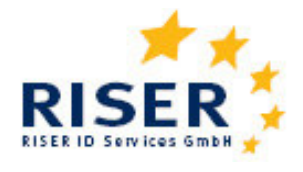

Sie gelangen in Ihren persönlichen Kundenbereich. Hier sehen Sie im linken Menübaum die Funktionen, die Ihnen zur Verfügung stehen:

**RISER Dienst** Kunde werden Kundenportal Sammelanfrage Einzelanfrage Aufträge verfolgen Anfragen auswählen Benutzer verwalten Abteilungen verwalten Benachrichtigungen Persönl. Einstellungen Leistungsnachweis Support Abmeldung Lieferantenportal Meldebehördenportal

#### **RISER Kundenportal**

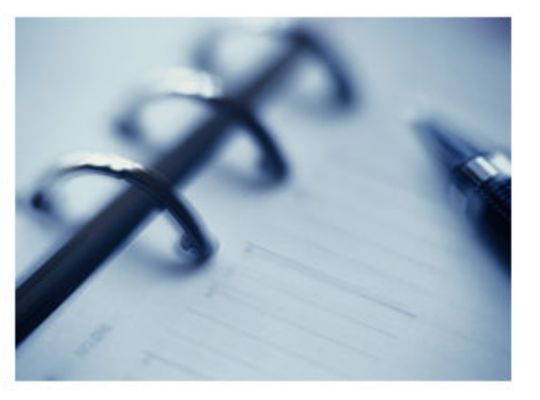

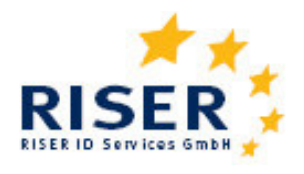

#### 1.2 Anfragen stellen

Meldeanfragen können bei RISER prinzipiell auf zwei verschiedenen Weisen gestellt werden: Einzel- und Sammelanfragen.

Haben Sie nur wenige Anfragen, so empfiehlt es sich Einzelanfragen zu stellen. Möchten Sie hingegen viele Anfragen in einem Arbeitsschritt übermitteln, so übergeben Sie die Anfragen am besten in einer Datei. Wählen Sie dafür den Menüpunkt "*Sammelanfrage"*.

#### Sammelanfrage

| Kunde                     | Benutzer              | Datum      | Ihr Aktenzeichen des Auftrags |             |  |
|---------------------------|-----------------------|------------|-------------------------------|-------------|--|
| Sirius GmbH<br>Dateiname  | Maria Müller-Schröder | 25.06.2008 |                               | Durchsuchen |  |
|                           |                       |            |                               |             |  |
|                           | Zusätzlicher Dier     |            | Aktiviert                     |             |  |
| E-Mail Benach             | richtigung            |            |                               |             |  |
| Vorqualifizierung         |                       |            |                               |             |  |
|                           |                       |            |                               |             |  |
| Datei hochladen und prüfe |                       |            |                               | Hochiladem  |  |

In das Eingabenfeld "*Aktenzeichen*" können Sie ein beliebiges Aktenzeichen Ihrer Wahl eingeben, anhand dessen Sie Ihren Auftrag später identifizieren können. Nutzen sie dann den "*Durchsuchen*"-Button, um die Datei mit Ihren Anfragen aus Ihrem lokalen System auszuwählen. Genaueres zu Inhalt und Format der Anfragedatei erfahren Sie in <u>Kapitel 4</u>.

Wenn Sie nun "*Datei hochladen"* wählen, prüft das RISER-System, ob Ihre Anfragedatei formal korrekt ist. Enthält die Anfragedatei Fehler, bekommen Sie eine entsprechende Fehlermitteilung und die Verarbeitung der fehlerhaften Auftragsdaten wird abgebrochen. Alle anderen Anfragen aber werden verarbeitet. Bitte berichtigen Sie in diesem Fall die fehlerhaften Anfragen. Um eine doppelte Beauftragung zu vermeiden, laden Sie anschließend nur die berichtigten Anfragen erneut hoch.

Im nächsten Schritt kann dann der Auftrag bestätigt werden.

Sind die Anfragen in Ihrer Anfragedatei plausibel, erscheint folgende Meldung und eine unverbindliche Preisinformation:

## Europäische Meldeauskunft RISER

User Guide für Kunden

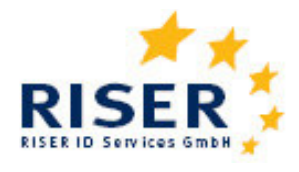

Kundenportal

| Datum:    | 04.03.2008   |
|-----------|--------------|
| Kunde:    | Sirius GmbH  |
| Benutzer: | Maria Müller |

Ihre Datei wurde erfolgreich geladen und die Plausibilitätsprüfung abgeschlossen. Bitte erteilen Sie nun Ihren Auftrag, die amtlichen Meldeauskünfte einzuholen. – Die unten aufgeführte Preisangabe ist unverbindlich und steht unter dem Vorbehalt einer Änderung der Gebührensätze durch die zuständigen Meldebehörden.

| Kunde          | Benutzer     | Datum      | Ihr Aktenzeichen des<br>Auftrags | Dateiname                                   |
|----------------|--------------|------------|----------------------------------|---------------------------------------------|
|                |              |            |                                  |                                             |
| Sirius<br>GmbH | Maria Müller | 04.03.2008 | test sirius                      | F:\RISER Demodatei Düsseldorf<br>Upload.csv |

#### Preisinformation

| (          | Gemeinde / Dienst | Preis (€) | Anzahl | Betrag (€) |
|------------|-------------------|-----------|--------|------------|
| Düsseldorf |                   | 5,30      | 4      | 21,20      |
| Summe:     |                   |           |        | 21,20      |

#### Informationen zum Status der Auftragspositionen

| Status der Auftragsposition | Anzahl Auftra         | gspositionen |
|-----------------------------|-----------------------|--------------|
|                             |                       |              |
| Bereit zur Verarbeitung     |                       | 4            |
|                             |                       |              |
|                             |                       |              |
|                             | Auftrag erteilen      | ОК           |
| Eine ar                     | ndere Datei auswählen | Zurück       |

RISER hat die Anfragedatei analysiert, die Anzahl der Datensätze ermittelt und den Gesamtpreis aufgeführt. Aufgrund der individuellen Preisgestaltung der Kommunen und Rechenzentren sind einzelne Preisabweichungen zur Preisliste möglich. Verbindlich sind die jeweils angegebenen Preise im Kundenportal.

Durch klicken von "*OK*" erteilen Sie RISER den unwiderruflichen Auftrag, Ihre Anfragen an die zuständigen Meldebehörden weiterzuleiten und erhalten eine entsprechende Auftragsbestätigung.

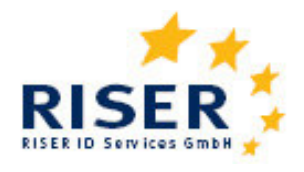

## Einzelanfrage

Möchten Sie einzelne Meldeanfragen stellen, können Sie diese direkt in eine Abfragemaske am Bildschirm eingeben. Wählen Sie dafür den Menüpunkt *"Einzelanfrage"* im Hauptmenü. In der folgenden Maske können Sie das Land auswählen, in dem die Anfrage gestellt werden soll.

|             | Bitte wählen Sie das Land aus, in dem | die Meldeanfrage gestellt werd | len soll.        |
|-------------|---------------------------------------|--------------------------------|------------------|
|             |                                       |                                |                  |
|             | Österreich                            | Irland                         |                  |
|             | Schweiz                               | <u>Italien</u>                 |                  |
| Anfrageland | Deutschland                           | <u>Litauen</u>                 |                  |
|             | Estland                               | Schweden                       |                  |
|             | Ungarn                                | Vereiniates Kö                 | <u>inigreich</u> |
|             |                                       |                                |                  |
|             |                                       | Zum Anfragekorb                | Beenden          |

Eine typische Einzelanfrage in Deutschland könnte wie folgt aussehen:

Tipps für eine möglichst gute Trefferquote Ihrer Anfrage finden Sie unter den Länderbesonderheiten für Deutschland in <u>Kapitel 2.1</u>.

User Guide für Kunden

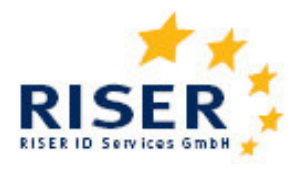

| Bitte geben Sie PLZ und/oder Ort an.          |                        |                |                           |                                  |  |  |  |  |
|-----------------------------------------------|------------------------|----------------|---------------------------|----------------------------------|--|--|--|--|
|                                               |                        |                |                           |                                  |  |  |  |  |
| Postleitzahl                                  | 12345                  |                | Ort                       | Musterstadt                      |  |  |  |  |
|                                               | Bitte gebe             | n Sie Name     | en und Vornamen al        | <b>.</b>                         |  |  |  |  |
| Nachname                                      | Sirius                 | 1              |                           |                                  |  |  |  |  |
| Vorname                                       | ,<br>Maria             | -              |                           |                                  |  |  |  |  |
|                                               | ,                      |                |                           |                                  |  |  |  |  |
| Bitte geben Sie vor                           | n den drei folgenden A | ngaben (G<br>a | eschlecht, Geburtsd<br>n. | atum, Anschrift) möglichst viele |  |  |  |  |
| Geschlecht                                    | 0 1                    |                |                           |                                  |  |  |  |  |
|                                               |                        |                | weiblich                  |                                  |  |  |  |  |
| Geburtsdatum                                  | 11.11.1977 (Format:    | UL.MM.II)<br>- |                           |                                  |  |  |  |  |
| Straße                                        | I                      |                | Hausnummer                |                                  |  |  |  |  |
|                                               | Aktenzeichen de        | er Anfrage     | für Ihre internen Z       | wecke                            |  |  |  |  |
| Aktenzeichen der                              | lan oo ard             | 1              |                           |                                  |  |  |  |  |
| Anfrage                                       | JAZ-08/15              |                |                           |                                  |  |  |  |  |
| Manuelle Nachbearbeitu                        | ung nicht erwünscht    |                |                           |                                  |  |  |  |  |
|                                               | Einste                 | llungen zu     | r Kettenanfrage           |                                  |  |  |  |  |
| Kettenanfrage (ja/nein)                       |                        |                |                           |                                  |  |  |  |  |
| Maximale Kosten in EUR (Format: 0,00)         |                        |                |                           | 50.0                             |  |  |  |  |
| Maximale Kettenanfragen (Anzahl)              |                        |                | 0                         |                                  |  |  |  |  |
| Keine weiteren Anfragen nach × Tagen (Anzahl) |                        |                |                           | 0                                |  |  |  |  |
| Als Standard speichern                        |                        |                |                           |                                  |  |  |  |  |

### Manuelle Nachbearbeitung nicht erwünscht

Bei der Mehrzahl der Meldeämter besteht die Möglichkeit, bei Negativ-Auskünften diese einer manuellen Nachbearbeitung zu unterziehen, um so ggf. doch noch eine positive Auskunft zu erhalten. Naturgemäß dauert dieser manuelle Vorgang einige Zeit. Wenn Sie diese manuelle Nachbearbeitung **nicht** wünschen, kreuzen Sie die Checkbox entsprechend an.

In Berlin werden Personen, für die eine Übermittlungssperre nach MMRG §21 Abs. 1a eingetragen ist, auf konventionellem Weg bearbeitet werden. Für diese Auskunft wird eine zusätzliche Gebühr erhoben. Mit dem Merkmal Manuelle Nachbearbeitung nicht erwünscht kann für Berlin die konventionelle Auskunft abgewählt werden.

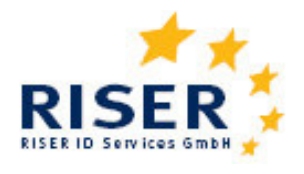

### Kettenanfrage

Die Option der "Kettenanfrage" ermöglicht es Ihnen, dass wenn die angefragte Person aus dem Geltungsbereich des angefragten Melderegisters verzogen ist (Adressstatus 02), automatisch eine erneute Anfrage vom RISER-System generieren zu lassen. Hierbei wird die gemeldete Wegzugsadresse für die Kettenanfrage verwendet. Dieser Vorgang wird solange wiederholt, wie erneut "verzogen" gemeldet wird oder die bei der Beauftragung angegebenen Limits überschritten werden.

Um die Kontrolle über Kosten und Bearbeitungszeit der Kettenanfrage zu behalten, können Sie eine Reihe von Limits einstellen. Als Limit für Kettenanfragen sind definierbar:

- Die maximalen Kosten (in EUR)
  Es werden keine weiteren Anfragen mehr ausgelöst, wenn die Summe der Kosten diesen Wert überschreiten wird (0,00 = kein Limit).
- Die maximale Anzahl der Anfragen
  Es wird festgelegt, wie viel Folgeanfragen maximal ausgelöst werden sollen (0 = unbegrenzt)
- Die Dauer in Tagen
  Wenn die im Limit angegebene Zeit in Tagen verstrichen ist, werden keine Folgeanfragen mehr ausgelöst (0 = keine Limit)

Sie können die einmal angegebenen Limits durch das Setzen des Flags "als Standard speichern" auch für die nächsten Einzelanfragen übernehmen.

Kettenanfragen werden mit den Zusatzinformationen 30 und/oder 31,32 versehen; siehe auch Kapitel 3.

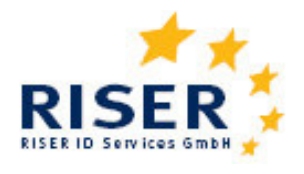

### Anfragekorb

Die von Ihnen eingegebenen Einzelanfragen werden in einer Übersicht aufgeführt. Hier haben Sie die Möglichkeit, einzelne Anfragen noch einmal zu bearbeiten, weitere Anfragen hinzu zu fügen oder Anfragen zu löschen. Entsprechen alle aufgeführten Einzelanfragen Ihren Wünschen, können Sie den Anfragekorb absenden.

|                                                   | Kunde                               | Benu       | ıtzer     | Datum             |          | Ihr Aktenzeichen des Auftrags |               | IS        | Dateiname |
|---------------------------------------------------|-------------------------------------|------------|-----------|-------------------|----------|-------------------------------|---------------|-----------|-----------|
| Siri                                              | us GmbH                             | Maria      | Müller    | 04.03.2008        |          |                               |               |           |           |
|                                                   |                                     |            |           |                   |          |                               |               |           |           |
| Preisi                                            | Preisinformation                    |            |           |                   |          |                               |               |           |           |
|                                                   |                                     | Gemein     | de / Dien | ist               |          | Preis (€)                     | Anzahl        | В         | etrag (€) |
| Österi                                            | reich                               |            |           |                   |          | 3,50                          |               | 1         | 3,50      |
| Repub                                             | olik Irland                         |            |           |                   |          | 0,00                          |               | 1         | 0,00      |
| Stadt                                             | Dortmund                            |            |           |                   |          | 5,30                          |               | 1         | 5,30      |
| Aufsch                                            | hlag Grenzüb                        | perschreit | ung       |                   |          | 3,00                          |               | 2         | 6,00      |
| Sumr                                              | ne:                                 |            |           |                   |          |                               |               |           | 14,80     |
|                                                   |                                     |            |           |                   |          |                               |               |           |           |
| Inform                                            | nationen zu                         | um Statu   | s der Auf | tragspositione    | n        |                               |               |           |           |
|                                                   | Sta                                 | tus der /  | Auftragsp | position          |          | Ana                           | zahl Auftrags | positione | n         |
| Bereit                                            | zur Verarbe                         | itung      |           |                   |          |                               |               |           | 3         |
|                                                   |                                     |            |           |                   |          |                               |               |           |           |
| In Ihrer                                          | n Anfrageko                         | rb könnei  | n Sie meh | rere Einzelanfraç | jen erf  | assen.                        |               |           |           |
| Nr.                                               | Ihr Zei                             | chen       |           | Name              |          | Wohnort                       | Lan           | d         |           |
|                                                   |                                     |            |           | c                 |          |                               | -             |           |           |
| 1                                                 | GH-003                              | 365        | Man       | fred Mustermann   | 1        | Dortmund                      | Deutschland   |           |           |
| 2                                                 | 2 GH-00365 Ursula Bruckner 🔤 Österr |            |           | rreich            | ß X      |                               |               |           |           |
| 3                                                 | GH-00                               | 332        | C         | onor McGuiness    |          | Irland                        |               |           | ß X       |
|                                                   |                                     |            |           |                   |          |                               |               |           |           |
| Einzelanfrage hinzufügen Hinzufügen               |                                     |            |           |                   | nzufügen |                               |               |           |           |
| Gesamten Anfragekorb prüfen und absenden Absenden |                                     |            |           |                   |          | bsenden                       |               |           |           |

Wenn Sie das Aktenzeichen für den Anfragekorb festgelegt haben, erhalten Sie eine Auflistung der Preise der einzelnen Anfragen.

Haben Sie den Anfragekorb beauftragt, erscheint eine Auftragsbestätigung, die Sie über die Druckfunktion Ihres Browsers ausdrucken können.

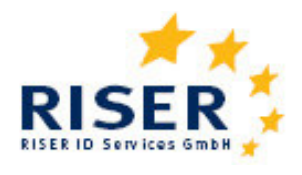

### 1.3 Aufträge verfolgen

Um sich über den Stand der Bearbeitung Ihrer Aufträge zu informieren und Ihre Ergebnisse abzuholen, wählen Sie den Menüpunkt "*Aufträge verfolgen*". In dieser Ansicht sehen Sie alle Aufträge, die Sie als Kunde beauftragt haben. Die auf der Browseroberfläche dargestellte Liste der Aufträge beträgt maximal fünf Positionen. Wenn Sie mehr Aufträge eingestellt haben, können Sie diese durch "umblättern" der Seiten aufrufen.

Sie können die Liste nach zwei Kriterien einschränken. Zum einen können Sie zwischen *"aktuellen"* und *"archivierten"* Aufträgen wählen. Besitzen Sie den Status eines Super-Users können Sie außerdem die Aufträge nach Benutzern auswählen, was Sie als einfacher Benutzer nicht können. Mit Klick auf den Button *"Aktualisieren"* bestätigen Sie Ihre Auswahl.

| Kundenportal                       |                |                     |                         | Datum: 05<br>Kunde: Sii<br>Benutzer: Ma | .03.2008<br>rius GmbH<br>aria Müller |
|------------------------------------|----------------|---------------------|-------------------------|-----------------------------------------|--------------------------------------|
| Alle Aufträge aus Ordner           | 'aktuell'      | •                   |                         | Akt                                     | ualisieren                           |
| anzeigen von                       | Maria Müller   | ▼                   |                         |                                         |                                      |
| Aufträge 1 to 3 von 3 (Seite 1 von | 1)             |                     |                         |                                         |                                      |
| Benutzer                           | Auftragsdatum  | Abschluss-<br>datum | Anfragen<br>fehlerhaft  | Status                                  | Abholen<br>fertiger                  |
| Ihr<br>Aktenzeichen des Auftrags   | Auftrags-ID    | Umfang              | Aufträge<br>"in Arbeit" | Anfragen<br>"fertig"                    | Auftrags-<br>positionen              |
|                                    |                |                     |                         |                                         |                                      |
| Maria Müller                       | 13.11.07 11:12 | 17.11.07 09:11      | 0                       |                                         | Abholen                              |
|                                    | 80900          | 2                   | 0                       | 2                                       |                                      |
|                                    |                |                     |                         |                                         |                                      |
| Maria Müller                       | 24.07.07 15:51 | 24.07.07 15:54      | 1                       |                                         | Abholen                              |
|                                    | 55254          | 1                   | 0                       | 0                                       |                                      |
| Maria Müller                       | 11.06.07 11:35 | 15.06.07 12:13      | 0                       |                                         |                                      |
|                                    | 404.05         | 20100107 12110      |                         |                                         | Abholen                              |
|                                    | 49195          | 2                   | U                       | 2                                       |                                      |

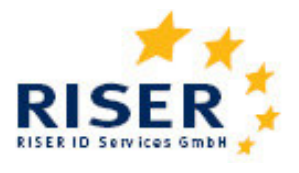

Wenn neu abgearbeitete, noch nicht herunter geladene Anfragen vorhanden sind, wird die Farbe blinkend dargestellt.

Gelb blinkend: Verarbeitung mindestens einer Anfrage wurde begonnen und mindestens eine Anfrage ist noch nicht abgeschlossen.

Rot blinkend: Die Verarbeitung wurde aufgrund eines internen Fehlers oder eines Fehlers bei den Meldeämtern unterbrochen. Wir kümmern uns schnellstmöglich um die Fehlerbearbeitung.

Grün blinkend: Alle Anfragen sind vollständig verarbeitet.

Weiß blinkend: Auftrag ist vom Kunden auf "Erledigt" gesetzt worden.

### Ergebnisse abholen

Klicken Sie den *"Abholen"*-Button neben dem entsprechenden Auftrag, um vorliegende Ergebnisse Ihres Auftrages abzuholen. Sie kommen in die Detailansicht des Auftrages.

Im oberen Bildschirmbereich finden Sie die Grunddaten des Auftrages.

Unter der Überschrift *"Auftragspositionen"* erhalten Sie eine Übersicht über den aktuellen Stand der Bearbeitung des Auftrags.

Unter der Zwischenüberschrift "*Statistik"* finden Sie eine Auswertung der Anfrageergebnisse, um gerade bei Sammelanfragen einen schnellen Überblick über die Anfrageergebnisse zu erhalten. Unter der Zwischenüberschrift "*Verlauf*" wird Ihnen die Auftragshistorie angezeigt.

Klicken Sie nochmals auf *"Abholen",* so öffnet sich eine Exeldatei, in der das Ergebnis und als zusätzliche Information ein Ergebnisstatus (1,2,3) angegeben ist. Die Entschlüsselung des Ergebnisstatus finden Sie in <u>Kapitel 3.</u>

Aufgrund der unterschiedlichen Bearbeitungszeiten der Meldebehörden kann es vorkommen, dass einige Ergebnisse in wenigen Sekunden vorliegen, während andere erst später eintreffen. Damit Sie so schnell wie möglich Ihre Ergebnisse erhalten und wenige unfertige Anfragen nicht die Auslieferung des Auftrages blockieren, ermöglicht es RISER, jederzeit fertige bearbeitete Auftragspositionen abzuholen. Das Vorliegen von neuen Ergebnissen erkennen Sie an der blinkenden Statusanzeige. Sie können Ihre Ergebnisse beliebig oft abholen, z.B. ist es möglich, erst die jeweils neuen Auskünfte teilweise abzuholen und abschließend noch ein Download der gesamten Ergebnisse des Auftrages zu machen.

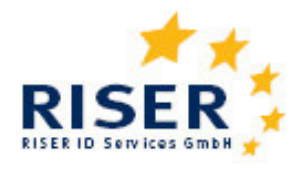

### Ergebnisse lesen

Neben dem "*Abholen*"-Button befindet sich auch ein "*Lesen*"-Button. Bei Klick auf den "*Lesen*"-Button öffnet sich ein Bildschirmfenster, in dem Sie eine übersichtliche Ansicht Ihrer Anfrage und das Ergebnis ähnlich dem folgenden Beispiel erhalten:

| Feld                | Benutzerangaben                                                             | Anfrageergebnis                        |  |  |  |
|---------------------|-----------------------------------------------------------------------------|----------------------------------------|--|--|--|
| Nachaana            | Pawar                                                                       | Pawar                                  |  |  |  |
| Nachhame            | Power                                                                       | Power                                  |  |  |  |
| Vorname             | David                                                                       | David                                  |  |  |  |
| Adresse             | 54 Mari<br>Tullamore<br>Offaly                                              | 54 Marian Place<br>Tullamore<br>Irland |  |  |  |
|                     |                                                                             |                                        |  |  |  |
|                     | Auftragsdaten                                                               |                                        |  |  |  |
| Autor               | 20740                                                                       |                                        |  |  |  |
| Autrag              | 36740                                                                       |                                        |  |  |  |
| Position            | 4875127                                                                     |                                        |  |  |  |
| Ihr Zeichen         | Systems                                                                     |                                        |  |  |  |
| Status der Position | 7 (Abgeholt)                                                                |                                        |  |  |  |
|                     | <del>.</del>                                                                |                                        |  |  |  |
|                     | Statuswerte                                                                 |                                        |  |  |  |
| Ergebnis            | 1 - Der Betroffene wurde eindeutig identifiziert. Daten werden übermittelt. |                                        |  |  |  |
| Zusatzinformationen |                                                                             |                                        |  |  |  |
| Addressstatus       | 1 aktuell                                                                   |                                        |  |  |  |
| Fehlertext          |                                                                             |                                        |  |  |  |

### Aufträge als erledigt kennzeichnen

In der Detailsicht haben Sie die Möglichkeit, durch Klick auf den "Archivieren"-Button Aufträge als erledigt zu kennzeichnen und in einen Archivordner zu verschieben. Wenn Sie die Ergebnisse eines Auftrages vollständig abgeholt haben, empfehlen wir Ihnen, diesen zu archivieren. In der Auftragsübersicht sehen Sie dann nur noch die aktuellen Aufträge und behalten so eine bessere Übersicht. Falls Sie einen archivierten Auftrag noch einmal ansehen oder bearbeiten möchten, können Sie in der Auftragsübersicht die entsprechende Combo-Box auf "archiviert" setzen.

Nach der Rechnungsstellung durch RISER verbleiben die Aufträge mit den Ergebnisdaten noch 14 Tage im System. Danach werden die Inhaltsdaten (Anfrage und Ergebnis) aus Datenschutzgründen gelöscht.

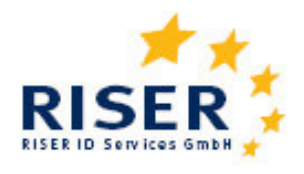

#### Anfragen auswählen

Ergänzend zum Menüpunkt "Aufträge verfolgen" erhalten Sie hier eine Übersicht über alle Ihre Anfragen. Diese Übersicht ist vor allem sinnvoll für Superuser oder Kunden mit einer sehr hohen Anfragenanzahl. Hier können Sie Anfragen nach dem Status ihrer Bearbeitung auflisten. Das hat für Sie den Vorteil, dass Sie zum Beispiel alle vorliegenden Ergebnisse herunterladen können, ohne in jeden Auftrag einzeln gehen müssen. In der Downloadhistorie werden außerdem Ihre letzten 20 Ergebnisse angezeigt. So haben Sie eine gute Übersicht über Ihre letzten Ergebnisse.

Als Superuser erhalten Sie außerdem einen Bearbeitungsstand über einzelne Mitarbeiter.

| Anfragen auswählen      |                                                                                                  |               |          |           |                  |                                  |               |          |
|-------------------------|--------------------------------------------------------------------------------------------------|---------------|----------|-----------|------------------|----------------------------------|---------------|----------|
| Mitarbeiter             |                                                                                                  | alle M        | litarbei | iter 🔽    |                  |                                  |               |          |
| VOD                     |                                                                                                  |               |          | ]         |                  | his                              |               |          |
| von                     |                                                                                                  |               |          | ]         | _                |                                  |               |          |
| Auftragsnummer          | L                                                                                                |               |          |           |                  | Anfragenummer                    |               |          |
| Aktenzeichen Auftrag (  | (*)                                                                                              |               |          |           |                  | Aktenzeichen Anfrage (*)         |               |          |
| Vorname (*)             |                                                                                                  |               |          |           |                  | Nachname (*)                     |               |          |
| PLZ                     |                                                                                                  |               |          |           |                  | Ort                              |               |          |
| Land                    |                                                                                                  | alle Länder 🔽 |          |           | Abteilung        | alle                             | Abteilungen 💟 |          |
| In den mit (*) gekennz  | zeichneter                                                                                       | n Feld        | lern kö  | innen Sie | beim S           | Suchen ein * als Platzhalterzeig | chen v        | erwenden |
| Auswahl anwenden        |                                                                                                  |               |          |           | Auswahl anwenden |                                  |               |          |
|                         |                                                                                                  |               |          |           |                  |                                  |               |          |
|                         |                                                                                                  |               |          |           | Anfr             | agen                             |               |          |
| offene Anfragen         |                                                                                                  | 0 (           | 0        |           |                  |                                  |               |          |
| fehlerhafte Anfragen    |                                                                                                  | 0 (           | 0        |           |                  |                                  |               | anzeigen |
| neue Ergebnisse         |                                                                                                  | 0 (           | •        |           |                  |                                  |               | abholen  |
| alle Ergebnisse         |                                                                                                  | 0 (           | 0        |           |                  |                                  |               | Drucken  |
| Anfragen gesamt         |                                                                                                  | 0 (           | 0        |           |                  |                                  |               |          |
| Download-Historie       |                                                                                                  |               |          |           |                  |                                  |               |          |
| Klicken Sie hier, um di | Klicken Sie hier, um die letzten 20 Downloads von neuen Ergebnissen anzuzeigen Download-Historie |               |          |           |                  |                                  |               |          |

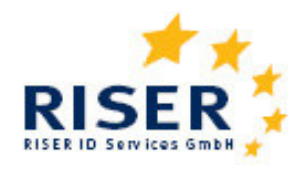

#### 1.4 Benutzer einrichten und verwalten

Als Kunde können Sie beliebig viele Nutzer bzw. Nutzerinnen einrichten. Um eingetragene Nutzer verwalten zu können und deren Ergebnisse lesen zu können, benötigen Sie "*Super-User*"-Rechte. Bei der Zusendung der Account-Daten an neue Kunden, wird der Ansprechpartner vom RISER Dienst als Super-User eingerichtet. Nutzer lassen sich bearbeiten, in dem Sie unter Benutzer verwalten jeweils auf den Stift klicken. Es öffnet sich eine Eingabemaske wie folgt:

| Kundenportal       |                    |                       | Datum:<br>Kunde:<br>Benutzer: | 05.03.2008<br>Sirius GmbH<br>Maria Müller |
|--------------------|--------------------|-----------------------|-------------------------------|-------------------------------------------|
|                    | Detailinform       | nationen zum Benutzer |                               |                                           |
| Kennung            | erwin              |                       |                               |                                           |
| Vorname            | Erwinxx            |                       |                               |                                           |
| Nachname           | Schulze            |                       |                               |                                           |
| Abteilung          | keine Abteilung 💌  |                       |                               |                                           |
| Telefon            | 030/785 63 33      |                       |                               |                                           |
| E-Mail             | sirius-gmbh@web.de |                       |                               |                                           |
| Superuser          |                    |                       |                               |                                           |
| Neues Passwort     |                    |                       |                               |                                           |
| Zugang deaktiviert | V                  |                       |                               |                                           |
|                    |                    | Daten speichern       |                               | ок                                        |
|                    |                    | Zurück zur Übersicht  |                               | Zurück                                    |

In dieser Ansicht können Sie einzelne Nutzer deaktivieren bzw. wieder aktivieren, indem Sie das entsprechende Optionskästchen markieren. Deaktivierte Nutzer haben keinen Zugang zum RISER-System.

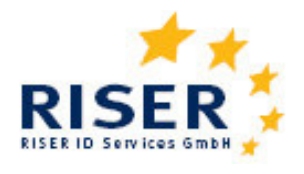

#### Abteilungen verwalten

Wünschen Sie für eine Abteilung, Zweigstelle oder Untereinheit Ihrer Firma eine gesonderte Rechnungsstellung, so bietet sich die Funktionalität *"Abteilungen verwalten"* an. Sie können beliebig viele Abteilungen anlegen und jeder Abteilung eine eigene Rechnungsanschrift zuweisen. Bei der Beauftragung müssen Sie dann die Abteilungen mit angeben. Benutzer können unter dem Menüpunkt "Benutzer verwalten" einer Abteilung zugeordnet werden. Darüber hinaus können Anfragen eines Benutzers auch bei der Eingabe der Anfrage anderen Abteilungen zugeordnet werden.

#### Benachrichtigungen

Wenn zwischen Ihrer Anfrage und der Übermittlung der Ergebnisdaten durch die Meldebehörde mehrere Tage liegen, kann eine automatische E-Mail Benachrichtigung über das Eintreffen neuer Ergebnisdaten sinnvoll sein. Bei mehreren neuen Ergebnissen am Tag erhalten Sie maximal eine E-Mail Benachrichtigung am Tag. Um die automatische Benachrichtigung zu aktivieren, klicken Sie bitte im Hauptmenü auf *"Benachrichtigungen"*.

| Benachrichtigungseinstellungen                                     |                        |                    |                |  |  |
|--------------------------------------------------------------------|------------------------|--------------------|----------------|--|--|
| ☑ Benachrichtigung per E-Mail    Sammeladresse  kknobloch@RISER.de |                        |                    |                |  |  |
| Kennung                                                            | per E-Mail             | E                  | E-Mail Adresse |  |  |
|                                                                    |                        |                    |                |  |  |
| hkauper 🔽                                                          |                        | hkauper@RISER.de   |                |  |  |
| maria 🔽                                                            |                        | kknobloch@RISER.de |                |  |  |
| volker                                                             | rolker 🗌 sirius-gmbh@w |                    | s-gmbh@web.de  |  |  |
| erwin                                                              |                        | sirius-gmbh@web.de |                |  |  |
| heiner                                                             |                        | sirius-gmbh@web.de |                |  |  |

Sie haben die Möglichkeit, entweder eine Sammeladresse für die Benachrichtigungen anzugeben oder dem einzelnen Nutzer bzw. der einzelnen Nutzerin die Nachrichten auf ihrem persönlichen Account zukommen zu lassen. Hierfür geben Sie bitte die entsprechende E-Mail an und aktivieren die Benachrichtigung durch einen Klick auf das entsprechende Kästchen. Speichern Sie Ihre Änderungen / Eingaben mit dem "*OK*"-Button.

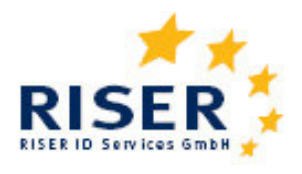

### Persönliche Einstellungen

Nachdem RISER oder ein Super-User Ihres Unternehmens Sie als Nutzer bzw. Nutzerin des Systems eingerichtet hat, können Sie Ihre persönlichen Angaben jederzeit überprüfen und aktualisieren. Insbesondere Ihr Passwort sollten Sie regelmäßig ändern, um einen Missbrauch des kostenpflichtigen RISER-Dienstes zu vermeiden. Es muss genau 8 Zeichen lang sein.

In der Maske können Sie Ihre Systemkennung, mit der Sie sich im Kundenportal angemeldet haben, Ihren Namen, Telefonnummer und E-Mail ändern. Speichern Sie Ihre Änderungen / Eingaben mit dem "OK"-Button. Ihr Passwort ändern Sie, indem Sie den "Passwort ändern" Button klicken. Beachten Sie bitte die allgemeinen Regeln bei der Wahl Ihres Passwortes, um zu verhindern, dass andere Ihr Passwort erraten können.

#### 1.5 Support

Gerne beantworten wir Ihre Fragen zu Ihren Aufträgen und zum Umgang mit dem RISER-System und freuen uns über Ihr Feedback. Sie helfen uns damit, das System zu verbessern und Ihren Bedürfnissen anzupassen.

Zögern Sie also nicht, uns unter der RISER-Hotline 0049 (0)30 23 60 769 45 anzurufen oder per Mail zu kontaktieren.

Sie können uns auch über das Formular unter dem Menüpunkt "*Support*" erreichen. Bei Nachfragen zu einzelnen Aufträgen geben Sie bitte Auftrags- bzw. Anfragenummer mit an. Wir werden uns bemühen, Ihr Anliegen schnellstmöglich zu bearbeiten.

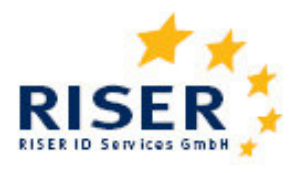

## 2 Länderbesonderheiten

## 2.1 Deutschland

Eine Beispielanfrage finden Sie unter dem Kapitel 1.2.

### Anfrage

Da in Deutschland die Melderegisterauskünfte von lokalen Meldeämtern erteilt werden, kann es zu unterschiedlichen Preisen sowie Antwortzeiten kommen.

Pflichtangaben für Anfragen in Deutschland sind:

- 1. Postleitzahl und/oder Ort
- 2. Familienname und Vorname
- 3. zwei der folgenden Angaben: Geschlecht, Geburtsdatum, Straße mit Hausnummer

Für eine optimale Trefferquote beachten Sie bei der Eingabe Ihrer Daten bitte folgendes:

- 1. keine Abkürzungen von Namen (z.B. Maria Sara Sirius statt Maria S. Sirius)
- 2. keine Namenszusätze (Maria Sirius statt Maria von Sirius)
- 3. keine Angaben zu Wohnungsgebern (c/o), Gebäudebezeichnungen oder Stockwerken
- 4. Straßennamen in korrekter Schreibweise (z.B. Berliner Straße statt Berlinerstrasse) recherchierbar unter <u>http://plz1.postdirekt.de/plzserver/PlzSearchServlet</u>
- 5. Straßen immer mit einer Hausnummer (Berliner Straße 13 statt Berliner Straße ? oder Berliner Straße 5-7)
- 6. wenn möglich die Angabe von Geburtsdaten

### Ergebnis

Angaben zur Person: Vollständiger Vorname und Nachname, Titel, Land, PLZ, Ort; Straße, Hausnummer, Hausnummerzusatz.

Weitere Informationen: Ergebnisstatus, Zusatzinformation, Adressstatus. Aufschlüsselung der Ergebnisse unter <u>Kapitel 3</u>.

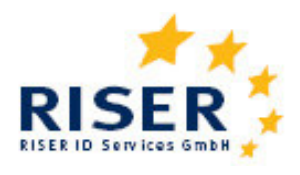

## 2.2 Estland

| Bitte geben Sie von den folgenden drei Angaben mindestens zwei an. |                                                              |  |  |  |
|--------------------------------------------------------------------|--------------------------------------------------------------|--|--|--|
|                                                                    |                                                              |  |  |  |
| Nachname                                                           |                                                              |  |  |  |
| Vorname                                                            |                                                              |  |  |  |
| ID Nummer                                                          |                                                              |  |  |  |
| Optionale Angaben                                                  |                                                              |  |  |  |
|                                                                    |                                                              |  |  |  |
| Geschlecht                                                         | $\odot$ keine Angabe $\bigcirc$ männlich $\bigcirc$ weiblich |  |  |  |
| Geburtsdatum                                                       | (Format: TT.MM.JJJJ)                                         |  |  |  |
| Ort                                                                |                                                              |  |  |  |
| Gemeinde                                                           |                                                              |  |  |  |
| Straße                                                             | Hausnummer                                                   |  |  |  |
| Türnummer                                                          |                                                              |  |  |  |

#### Anfrage

Die Bearbeitung der Anfragen benötigt einige Stunden, da für die Ergebnisse eine Standardfreigabe durch das Estnische Innenministerium erfolgen muss.

Pflichtangaben für Anfragen in Estland sind:

1. Zwei der folgenden Angaben: Nachname und Vorname oder ID Nummer

#### Ergebnis

Angaben zur Person: Vollständiger Vorname und Nachname, Land, PLZ, Ort, Ortschaft, Straße, Hausnummer, Hausnummerzusatz, Stiege, Türnummer

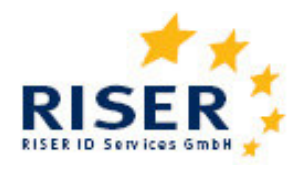

## 2.3 Irland

|                             | Bitte geben Sie Vorname und Nachname an.                                      |
|-----------------------------|-------------------------------------------------------------------------------|
| Nachname                    |                                                                               |
| Vorname                     |                                                                               |
| Bitte geben Sie             | straße und Hausnummer an. Die Angaben Gemeinde, Ort und County sind optional. |
| Straße                      | Hausnummer                                                                    |
| Gemeinde                    |                                                                               |
| Ort                         |                                                                               |
| Irisches County             | unbekannt                                                                     |
|                             | Aktenzeichen der Anfrage für Ihre internen Zwecke                             |
| Aktenzeichen der<br>Anfrage |                                                                               |

### Anfrage

Die Anfragen werden aus den Wählerregistern der Irischen Counties beauskunftet. Pflichtangaben für Anfragen in Irland sind:

- 1. Nachname und Vorname
- 2. Straße und Hausnummer

Es wird empfohlen, zusätzlich das Irische County anzugeben; die Suche wird damit erheblich beschleunigt.

#### Ergebnis

Angaben zur Person: Vollständiger Vorname und Nachname, Titel, Land, County, Ort; Ortschaft, Straße, Hausnummer, Hausnummerzusatz.

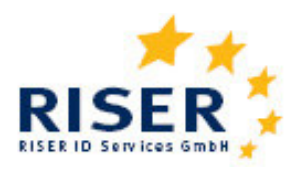

## 2.4 Österreich

|                     | Bitte geben Sie Vornamen und Nachnamen an.            |
|---------------------|-------------------------------------------------------|
| Nachname            |                                                       |
| Vorname             |                                                       |
|                     | Bitte geben Sie <u>mind. ein</u> weiteres Merkmal an. |
| Geburtsdatum        | (Format: TT.MM.JJJJ)                                  |
| ZMR-Zahl            |                                                       |
| Staatsangehörigkeit | Bitte auswählen                                       |
| Postleitzahl        |                                                       |
| Ort                 |                                                       |
| Straße              | Hausnummer                                            |
| Stiege              |                                                       |
| Türnummer           |                                                       |

## Anfrage

Meldeanfragen in Österreich können auf zwei Wegen gestellt werden:

- 1. Für Online Anfragen mit sofortigem Ergebnis müssen Sie von dem Bundesministerium für Inneres registriert werden. Für Antragsformulare zur Registrierung wenden Sie sich bitte an das RISER Team.
- 2. Anfragen mit Ergebnis innerhalb einer Woche können Sie direkt im Kundenportal ohne Registrierung stellen.

Pflichtangaben für Anfragen in Österreich sind:

- 1. Registrierungsnummer (nur bei Online Anfragen)
- 2. Nachname und Vorname
- 3. eine der folgenden Angaben: Geburtsdatum, PLZ, Ort, Strasse

#### Ergebnis

Angaben zur Person: Vollständiger Vorname und Nachname, Titel, Land, PLZ, Ort; Straße, Hausnummer, Hausnummerzusatz, Stiege, Türnummer, Sterbedatum, Abmeldedatum.

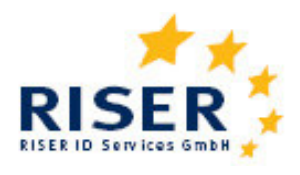

## 2.5 Schweiz

| 1            | Pflichtfelder. Bitte geben Sie Nac | hname, Vorname, PLZ | und Ort an.           |
|--------------|------------------------------------|---------------------|-----------------------|
|              |                                    |                     |                       |
| Nachname     |                                    |                     |                       |
| Vorname      |                                    |                     |                       |
|              |                                    |                     |                       |
| Postleitzahl |                                    |                     |                       |
| Ort          |                                    |                     |                       |
|              |                                    |                     |                       |
| Optionale A  | Angaben. Bitte geben Sie Straße    | und Hausnummer ode  | r das Geburtsjahr an. |
|              |                                    |                     |                       |
| Straße       |                                    | Hausnummer          |                       |
| Geburtsjahr  | (Format: JJJJ)                     |                     |                       |
|              |                                    |                     |                       |

### Anfrage

Melderegisterauskünfte werden in der Schweiz von den lokalen Meldeämtern erteilt wird.

Pflichtangaben für Anfragen in der Schweiz sind:

- 1. Nachname und Vorname
- 2. Postleitzahl und Ort
- 3. eine der folgenden Angaben: Straße und Hausnummer, Geburtsjahr

### Ergebnis

Angaben zur Person: Vollständiger Vorname und Nachname, Titel, Land, PLZ, Ort; Straße, Hausnummer, Hausnummerzusatz, Abmeldedatum.

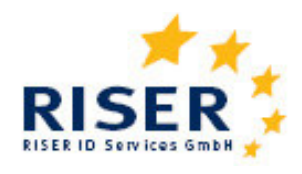

## 2.6 Ungarn

| Pflichtangaben                                                                                                    |  |  |  |  |
|----------------------------------------------------------------------------------------------------|--|--|--|--|
|                                                                                                    |  |  |  |  |
|                                                                                                    |  |  |  |  |
|                                                                                                    |  |  |  |  |
|                                                                                                    |  |  |  |  |
|                                                                                                    |  |  |  |  |
| Bitte geben Sie mindestens eine der folgenden Personendaten (Geburtsdatum, Geburtsdatum von/bis,<br>letzte Adresse, Geburtsname der Mutter) an. |  |  |  |  |
|                                                                                                    |  |  |  |  |
| (Format: TT.MM.JJJJ)                                                                                                    |  |  |  |  |
| (Format: TT.MM.JJJJ)                                                                                                    |  |  |  |  |
|                                                                                                    |  |  |  |  |
| Hausnummer                                                                                                    |  |  |  |  |
|                                                                                                    |  |  |  |  |
|                                                                                                    |  |  |  |  |

#### Anfrage

Um Auskünfte aus dem Zentralen Melderegister in Ungarn zu bekommen, ist eine vorhergehende Registrierung beim Ungarischen Innenministerium erforderlich. Für Antragsformulare zur Registrierung wenden Sie sich bitte an das RISER Team.

Die Anfragen werden synchron beantwortet und Ergebnisdaten sofort übermittelt.

Pflichtangaben für Anfragen in Ungarn sind:

- 1. Ihre Berechtigungsnummer
- 2. Nachname und Vorname
- 3. mindestens eine der folgenden Angaben: Geburtsdatum, Geburtsdatum von/bis, Geburtsort, Letzte Adresse, Geburtsname der Mutter

#### Ergebnis

Angaben zur Person: Vollständiger Vorname und Nachname, Titel, Land, PLZ, Ort; Straße, Hausnummer, Hausnummerzusatz, Stiege, Türnummer.

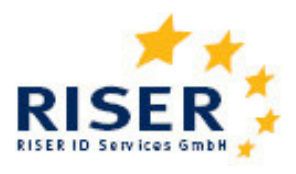

## 2.7 Schweden

|                                                   | Pflichtangaben                        |  |  |  |  |
|---------------------------------------------------|---------------------------------------|--|--|--|--|
|                                                   |                                       |  |  |  |  |
| Nachname                                          |                                       |  |  |  |  |
| Vorname                                           |                                       |  |  |  |  |
| Geschlecht                                        |                                       |  |  |  |  |
| Optionale Angaben                                 |                                       |  |  |  |  |
| Geburtsdatum                                      | (Format: TT.MM.JJJJ)                  |  |  |  |  |
| Postleitzahl                                      |                                       |  |  |  |  |
| Ort                                               |                                       |  |  |  |  |
| Aktenzeichen der Anfrage für Ihre internen Zwecke |                                       |  |  |  |  |
| Aktenzeichen der<br>Anfrage                       | Abteilung Keine Abteilung 🔽           |  |  |  |  |
|                                                   | Absender und zum Anfragekorb Absenden |  |  |  |  |

#### Anfrage

Um Auskünfte aus dem Zentralen Melderegister in Schweden zu bekommen, ist eine vorhergehende Registrierung beim Schwedischen Innenministerium erforderlich. Für Antragsformulare zur Registrierung wenden Sie sich bitte an das RISER Team.

Die Anfragen werden synchron beantwortet und Ergebnisdaten sofort übermittelt.

Pflichtangaben für Anfragen in Schweden sind:

- 1. Nachname
- 2. Vorname
- 3. Geschlecht
- 4. Eine der Angaben Postleitzahl oder Ort

#### Ergebnis

Angaben zur Person: Vollständiger Vorname und Nachname, Titel, Land, PLZ, Ort; Straße, Hausnummer, Hausnummerzusatz, Türnummer.

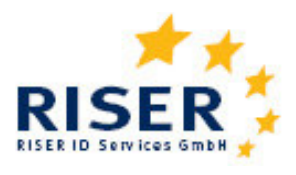

## 2.8 Litauen

Im zweiten Schritt der Einzelanfrage machen Sie bitte die erforderlichen Angaben zu der Person, die Sie anfragen möchten.

|                             | Bitte geben Sie Vorname und Nachname an.          |          |
|-----------------------------|---------------------------------------------------|----------|
|                             |                                                   |          |
| Nachname                    |                                                   |          |
| Vorname                     |                                                   |          |
|                             |                                                   |          |
|                             | Bitte geben Sie Geburtsdatum oder ID-Nummer an.   |          |
|                             |                                                   |          |
| Geburtsdatum                | (Format: TTT.MM.JJJJ)                             |          |
| ID Nummer                   |                                                   |          |
|                             |                                                   |          |
|                             | Aktenzeichen der Anfrage für Ihre internen Zwecke |          |
|                             |                                                   |          |
| Aktenzeichen der<br>Anfrage |                                                   |          |
|                             |                                                   |          |
|                             | Absenden und zum Anfragekorb                      | Absenden |

#### Anfrage

Um Auskünfte aus dem Zentralen Melderegister in Litauen zu bekommen, ist eine Zusatzvereinbarung zum RISER Nutzungsvertrag erforderlich, in welcher sich der Anfrager verpflichtet, nur mit zulässiger Begründung (Forderungseinzug, Verwaltungsverfahren, anhängiges Gerichtsverfahren, vorliegende Zustimmung der angefragten Person) Anfragen zu stellen. Für die Zusatzvereinbarung wenden Sie sich bitte an das RISER Team.

Die Anfragen werden innerhalb von 2 bis 3 Arbeitstagen übermittelt.

Pflichtangaben für Anfragen in Litauen sind:

- 1. Vorname und Nachname
- 2. Geburtsdatum oder Personal ID Code

#### Ergebnis

Angaben zur Person: Vollständiger Vorname und Nachname, Land, Ort; Straße, Hausnummer, Wohnungsnummer, Bezirk

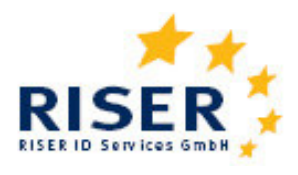

## 2.9 Großbritannien

im zweiten Schritt der Einzelanfrage machen Sie bitte die erforderlichen Angaben zu der Person, die Sie anfragen nöchten.

|                             | Pitta gaban Sia Nam         | on und Vornamon an     |        |
|-----------------------------|-----------------------------|------------------------|--------|
|                             | bille geben sie name        | en unu vornamen an.    |        |
| Nachname                    | Miller                      |                        |        |
| Vorname                     | Henry                       |                        |        |
|                             | Bitte geben Sie PLZ und/o   | der Ort und die Straße | e an.  |
| Postleitzahl                |                             | Ort                    | London |
| Straße                      | Westminster Abbey           | Hausnummer             | 1      |
|                             |                             |                        |        |
|                             | Optionale                   | e Angaben              |        |
|                             |                             |                        |        |
| Geschlecht                  | ○ keine Angabe ⊙ männlich ○ | weiblich               |        |
| Geburtsdatum                | (Format: TT.MM.JJJJ)        |                        |        |
|                             |                             |                        |        |
|                             | Aktenzeichen der Anfrage    | für Ihre internen Zwe  | ecke   |
|                             |                             |                        |        |
| Aktenzeichen der<br>Anfrage | 1839221                     |                        |        |
|                             |                             |                        |        |

#### Anfrage

Die Auskünfte für Großbritannien werden aus den Britischen Wählerregistern erteilt. In den Wählerregistern sind alle wahlberechtigten Personen verzeichnet. Auskünfte stehen innerhalb von 2 bis 3 Arbeitstagen zur Verfügung.

Pflichtangaben für Anfragen im Vereinigten Königreich sind:

- 1. Vorname und Nachname
- 2. Postleitzahl oder Ort
- 3. Straße und Hausnummer

#### Ergebnis

Angaben zur Person: Vollständiger Vorname und Nachname, Land, Ort; Straße, Hausnummer sowie die Information, ob die angefragte Person als verstorben registriert ist.

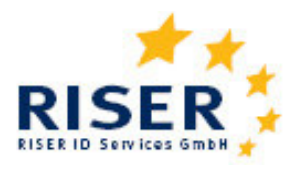

## 2.10 Italien

| im zweiten Schritt der Einzelanfrage machen Sie bitte die erforderlichen Angaben zu der Person, die Sie anfragen<br>möchten. |                          |                         |      |  |  |
|----------------------------------------------------------------------------------------------------|--------------------------|-------------------------|------|--|--|
|                                                                                                    | Bitte geben Sie PL       | Z und/oder Ort an.      |      |  |  |
| Postleitzahl                                                                                                    |                          | Ort                     |      |  |  |
|                                                                                                    | Bitte geben Sie Nam      | en und Vornamen an.     |      |  |  |
| Nachname                                                                                                    |                          |                         |      |  |  |
| Vorname                                                                                                    |                          |                         |      |  |  |
| Bitte geben Sie Geburtsdatum und/oder Straße an.                                                                             |                          |                         |      |  |  |
| Geburtsdatum                                                                                                    | (Format: TT.MM.JJJJ)     |                         |      |  |  |
| Straße                                                                                                    |                          | Hausnummer              |      |  |  |
|                                                                                                    | Aktenzeichen der Anfrage | e für Ihre internen Zwe | ecke |  |  |
| Aktenzeichen der<br>Anfrage                                                                                                  |                          |                         |      |  |  |

#### Anfrage

Auskünfte für Italien werden aus den lokalen Melderegistern erteilt. Es können alle Kommunen in Italien angefragt werden. Die Auskünfte werden innerhalb von 14-20 Arbeitstagen ermittelt.

Pflichtangaben für Anfragen in Italien sind:

- 1. Vorname und Nachname
- 2. Postleitzahl (5-stellig) und/oder Ort
- 3. Geburtsdatum und/oder Straße (ggf. Hausnummer)

#### Ergebnis

Angaben zur Person: Vollständiger Vorname und Nachname, Land, Ort; Straße, Hausnummer

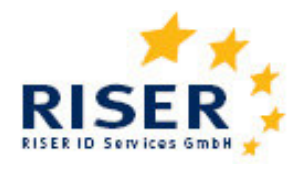

## 3 Aufschlüsselung der Ergebnisse

Zusätzlich zu den übermittelten Anschriftdaten übersendet die Meldebehörde in einem Schlüssel, der dem in Deutschland gültigen OSCI-XMeld Standard entspricht, ergänzende Erklärungen. Die wichtigste Information ist der Ergebnisstatus, der angibt, ob eine Person gefunden wurde oder nicht. Zusatzinformationen und der Schlüssel über die Beziehung zwischen Person und Wohnung erläutern den Ergebnisstatus.

| Ergebnisstatu  | S                                                                                              |
|----------------|------------------------------------------------------------------------------------------------|
| Ergebnisstatus | Bedeutung                                                                                      |
| 01             | Der Betroffene wurde gefunden.                                                                 |
| 02             | Es besteht wahrscheinlich eine Auskunftssperre.                                                |
| 03             | Der Betroffene konnte nicht oder nicht eindeutig identifiziert werden. Das kann bedeuten, dass |
|                | die Person a) nicht am Ort gemeldet ist b) am angegebenen Ort mit anderen Daten gemeldet       |
|                | ist (z.B. andere Schreibweise des Namens) oder c) mehrfach gefunden wurde.                     |
| 04             | Eine Verarbeitung war nicht möglich. Die Anfrage war kostenfrei.                               |

| Adressstatu  | <b>s</b> regelt die Bezie | hung zwischen Person und Wohnung                                                                                      |
|--------------|---------------------------|----------------------------------------------------------------------------------------------------|
| Adressstatus | Zu Ergebnis-<br>status    | Bedeutung                                                                                                    |
| 01           | 01                        | Aktuell                                                                                                    |
| 02           | 01                        | Verzogen. Sofern bekannt, wird die Umzugsanschrift mitgeteilt. Ob diese aktuell ist, kann nicht gewährleistet werden. |
| 03           | 01                        | Verstorben                                                                                                    |

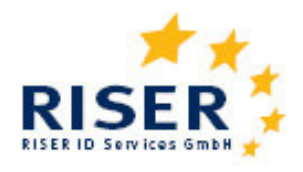

| Zusatzinfor            | mation                 |                                                                                                    |
|------------------------|------------------------|----------------------------------------------------------------------------------------------------|
| Zusatz-<br>information | Zu Ergebnis-<br>status | Bedeutung                                                                                                    |
| 01                     | 01                     | Person ist innerhalb der Gemeinde verzogen                                                                                                    |
| 03                     | 01                     | Meldebehörde liegen weitere / andere Vornamen vor                                                                                                    |
| 04                     | 01                     | Meldebehörde liegen weitere / andere Nachnamen vor                                                                                                    |
| 05                     | 02                     | Für den Betroffenen besteht eine Auskunftssperre nach § 21 Abs. 5 MRRG                                                                                                    |
| 06                     | 02                     | Für den Betroffenen besteht eine Auskunftssperre nach § 21 Abs. 1a MRRG                                                                                                    |
| 12                     | 04                     | Das Suchprofil dieser Einzelanfrage ist ungültig oder wird nicht unterstützt.                                                                                                    |
| 13                     | 03                     | Diese Auskunft wird auch in den Fällen erteilt, in denen eine Auskunftssperre besteht.                                                                                                  |
| 14                     | 03                     | Es konnte im Melderegister keine Person gefunden werden, auf welche die Anfragedaten eindeutig zutreffen.                                                                               |
| 15                     | 03                     | Es konnten im Melderegister mehrere Personen gefunden werden, auf welche<br>die Anfragedaten eindeutig zutreffen. Aus Datenschutzgründen können daher<br>keine Daten übermittelt werden |
| 16                     | 01                     | Die gesuchte Person ist unbekannt verzogen.                                                                                                    |
| 18                     | 01, 03                 | Anfrage wurde von der Meldebehörde manuell überprüft                                                                                                    |
| 19                     | 01                     | In der von der Meldebehörde mitgeteilten Anschrift fehlen einzelne<br>Adressbestandteile                                                                                                |
| 20                     | 01                     | Angezeigt wird die letzte Anschrift, mit der die Person vor ihrer Abmeldung im<br>Melderegister registriert war. Hierbei handelt es sich um eine historische<br>Anschrift.              |
| 25                     | 01                     | Aufschlag für Anfrage Peron mit Auskunftssperre nach § 21 Abs. 1a MRRG                                                                                                    |
| 30                     | alle                   | Dieser Datensatz ist Teil einer Kettenanfrage.                                                                                                    |
| 31                     | 01                     | Es konnte keine weitere Kettenanfrage ausgelöst werden (näheres siehe Fehlertext).                                                                                                    |
| 32                     | 01                     | Es wurde eine weitere Kettenanfrage ausgelöst.                                                                                                    |

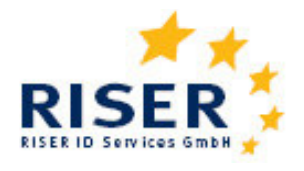

## 4 Dateiaufbau bei Sammelanfragen

## 4.1 Format der Auftragsdateien

Bei der Sammelanfrage über Datei-Upload können Sie bis zu 1.000 Anfragen in einem Schritt beauftragen. Das Format und die Syntax der Auftragsdaten werden in diesem Kapitel beschrieben. Die Ergebnisse Ihrer Anfragen stehen für Sie im Kundenportal zur Einsicht bzw. zum Download bereit.

Im Folgenden wird der Aufbau einer Auftragsdatei beschrieben, die Anfragen an deutsche, irische und österreichische Melderegister beinhaltet. Die Auftragsdatei bezeichnet eine Textdatei, die pro Zeile eine einzelne Meldeanfrage beinhaltet. Wird die Auftragsdatei z.B. in MS Excel erstellt, so muss sie vor dem Einstellen in das Kundenportal in eine csv-Datei (also eine Text-Datei) umgewandelt werden.

Bei der Erstellung von Auftragsdateien ist folgendes zu beachten:

- 1. In der ersten Zeile der Auftragsdatei werden die Feldnamen (siehe nachfolgende Tabelle) in deutscher oder englischer Sprache eingefügt.
- 2. Die Reihenfolge dieser Spalten kann von Ihnen beliebig gewählt werden.
- 3. Falls keine Angaben zu einzelnen Feldern gemacht werden sollen, können diese auch leer gelassen werden.
- 4. Die Groß- und Kleinschreibung dieser Feldnamen wird nicht berücksichtig. Es kann also sowohl die Schreibweise "Vorname", "vorname" oder auch "VORNAME" gewählt werden.
- 5. Falls Sie Auftragsdateien aus ihrem Datenbestand erzeugen, die zusätzliche und für die Anfrage nicht relevante Inhaltsdaten enthalten, können Spalten mit dem Feldnamen "dummy" überschrieben. Die Inhalte dieser Spalte werden von dem RISER Dienst bei der Verarbeitung ignoriert.
- 6. Felder, die keine rein numerischen Informationen enthalten, können in Anführungszeichen eingeschlossen werden. Sie müssen von Anführungszeichen eingeschlossen sein, wenn sie selbst Anführungszeichen oder Semikolons enthalten. Ein Anführungszeichen innerhalb des Feldes muss in diesem Fall verdoppelt werden. Wenn Sie Microsoft Excel verwenden, wird diese Art der Formatierung beim Speichern als CSV-Datei automatisch vorgenommen. Andere Anwendungen wie OpenOffice müssen möglicherweise entsprechend konfiguriert werden.
- Die Daten sollten mit einem der folgenden Encodings gespeichert werden: Windows-1251/WinLatin 1, ISO-8859-1, ISO-8859-2, ISO-8859-14 oder ISO-8859-15/EURO. Andernfalls werden möglicherweise Umlaute und Zeichen mit Akzenten nicht richtig erkannt. Bei Rechnern, die unter einer deutschsprachigen Version Microsoft Windows laufen, ist dies normalerweise die Voreinstellung.

# **Europäische Meldeauskunft RISER** User Guide für Kunden

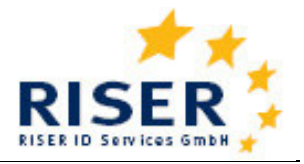

## Beispiel einer Auftragsdatei dargestellt mit MS Excel

|     | В         | С       | D         | E           | F      | G           | н     |             | J             | К      | L           | M         | N          | 0           | P            | Q         | B            | S       |
|-----|-----------|---------|-----------|-------------|--------|-------------|-------|-------------|---------------|--------|-------------|-----------|------------|-------------|--------------|-----------|--------------|---------|
| 1   | userinfo  | country | firstname | lastname    | gender | dateOfBirth | zip   | city        | street        | number | numberExter | staircase | flatnumber | citizenship | placeOfBirth | zmrNumber | county       | village |
| 2   | TAF 0036a | at      | Rainer    | Schönfelder | m      | 01.01.1980  |       | Salzburg    |               | 3      |             |           |            |             |              |           |              |         |
| 3   | TAF 0036b | at      | Claudia   | Schiffer    | w      | 01.01.1965  |       |             |               | 929    |             |           |            |             |              | 339819131 |              |         |
| 4   | TAF 0036c | at      | Jennifer  | Lopez       | w      | 01.03.2005  |       |             | Radgasse      |        |             |           |            |             |              |           |              |         |
| 5   | TAF 0036d | at      | Louis     | de Funes    |        |             |       |             |               |        |             |           | 3          |             |              |           |              |         |
| 6   | TAF 0036e | de      | Gaby      | Waldmann    | W      |             | 47199 | Duisburg    | Am Botanis    | 22     |             |           |            |             |              |           |              |         |
| - 7 | TAF 0036f | de      | Heinz     | Peters      | m      |             | 44289 | Dortmund    | Bornstraße    | 65     |             |           |            |             |              |           |              |         |
| 8   | TAF 0036g | de      | Ursula    | Kaiser      | W      | 25.12.1949  | 45663 | Recklinghau | isen          |        |             |           |            |             |              |           |              |         |
| 9   | TAF 0036h | de      | Larissa   | Brockmann   | w      |             | 44145 | Dortmund    | Heiligegarter | 67     |             |           |            |             |              |           |              |         |
| 10  | TAF 0036i | de      | Renne     | Joseph      |        | 09.04.1922  | 48147 | Münster     | Friedensstra  | 22     | а           |           |            |             |              |           |              |         |
| 11  | TAF 0036j | de      | Reinhard  | Renneberg   |        | 20.07.1951  | 48147 |             | Otto-Hahn-S   | 6      |             |           |            |             |              |           |              |         |
| 12  | TAF 0036k | de      | Jens      | Sandmann    | m      | 27.03.1985  | 48147 |             |               |        |             |           |            |             |              |           |              |         |
| 13  | TAF 0036I | ie      | Noel      | Cronin      |        |             |       |             | Beech         | 3      |             |           |            |             |              |           | Waterford C  | ity     |
| 14  | TAF 0036m | ie      | Chris     | Walsh       |        |             |       |             | John          | 15     |             |           |            |             |              |           | Waterford C  | ity     |
| 15  | TAF 0036n | ie      | Jeremiah  | Cronin      |        |             |       |             | Bell          |        |             |           |            |             |              |           | Tipperary No | orth    |
| 16  | TAF 0036o | ie      | James     | Foley       |        |             |       |             | Gr            |        |             |           |            |             |              |           | Tipperary No | orth    |
| 17  | TAF 0036p | ie      | Patrick   | White       |        |             |       |             | Bally         |        |             |           |            |             |              |           | Tipperary So | outh    |
| 18  | TAF 0036q | ie      | Mary      | Ryan        |        |             |       |             | Ross          |        |             |           |            |             |              |           | Tipperary So | outh    |

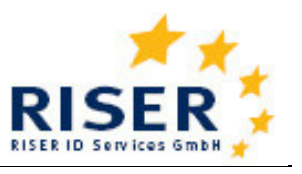

User Guide für Kunden

## 4.2 Format der Anfragendaten

Für die Anfrage können die folgenden Felder verwendet werden. Neben den englischsprachigen Feldnamen können auch deutsche Begriffe verwendet werden. Diese entnehmen Sie bitte der Musterdatei.

| Feld                | Inamen                |     |    | A  | hfrag | gerege | eln de | r Länd | ler |    |    | Inholt                                                                                                    | may | Format     |
|---------------------|-----------------------|-----|----|----|-------|--------|--------|--------|-----|----|----|----------------------------------------------------------------------------------------------------|-----|------------|
| Englisch            | Deutsch               | DE  | AT | IE | EE    | HU     | SE     | СН     | LT  | UK | IT |                                                                                                    | шах | Format     |
| pos                 | pos                   | 0   | 0  | 0  | ο     | 0      | 0      | 0      | 0   | 0  | 0  | optional                                                                                                    | 20  | numeric    |
| Userinfo            | Aktenzeichen          | o   | m  | o  | o     | o      | o      | o      | o   | o  | o  | Wird mit dem Ergebnis zurück geliefert. Bei eindeutiger Userinfo kann RISER<br>einen Dubletten-Check aktivieren, der verhindert, dass gleiche Anfragen<br>mehrfach bearbeitet werden. | 50  | ASCII      |
| Country             | Land                  | m   | m  | m  | m     | m      | m      | m      | m   | m  | m  | Zweistelliger TLD nach ISO 3166 (z.B. "de", "at", "ie", "ee", "hu", "sw", "ch", "lt"<br>oder "uk"). Richtet sich nach dem Land, in dem die Anfrage gestellt wird.                     | 2   | ASCII      |
| Firstname           | Vorname               | m   | m  | m  | mc    | m      | m      | m      | m   | m  | m  | Mehrere Vornamen durch Leerzeichen getrennt. Keine Abgekürzten<br>Vornamen.                                                                                                    | 50  | Unicode    |
| Lastname            | Nachname              | m   | m  | m  | mc    | m      | m      | m      | m   | m  | m  | Aktueller oder früherer Nachname (z.B. Geburtsname)                                                                                                    | 50  | Unicode    |
| Gender              | Geschlecht            | mc  | -  | -  | 0     | 0      | m      | -      | I   | 0  | -  | Geschlecht (männlich = "m" und weiblich = "f" oder "w")                                                                                                    | 1   |            |
| DateOfBirth         | Geburtsdatum          | mc  | mc | -  | ο     | mc     | ο      | -      | mc  | o  | mc | Nur als vollständige kalendarisch korrekte Geburtsdaten angeben                                                                                                    | 10  | DD.MM.YYYY |
| ZIP                 | Plz                   | mc  | mc | -  | -     | -      | mc     | m      | -   | mc | mc | PLZ ggf. mit führenden Nullen bei Neuen Bundesländern                                                                                                    | 10  |            |
| City                | Ort                   | mc  | mc | -  | ο     | mc     | mc     | m      | -   | mc | mc | Name des Ortes oder der Stadt, in welcher die angefragte Person wohnt                                                                                                    | 50  | Unicode    |
| Street              | Strasse               | mc  | mc | m  | ο     | mc     | -      | mc     | -   | m  | mc | Name der Straße zu der Adresse, an der die angefragte Person wohnt                                                                                                    | 50  | Unicode    |
| Number              | Hausnummer            | mc  | mc | ο  | ο     | mc     | -      | mc     | -   | m  | mc | Entsprechende Hausnummer zu der angefragten Adresse                                                                                                    | 30  | ASCII      |
| Number<br>extension | Hausnummer-<br>zusatz | o   | o  | -  | -     | -      | -      | -      | -   | -  | -  | Zusatz zur Hausnummer wie z.B. "a" bei "98a". Keine postalischen Zusätze wie "Hinterhaus" oder "c/o".                                                                                 | 10  | ASCII      |
| Staircase           | Stiege                | - [ | mc | -  | -     | -      | -      | -      | -   | -  | -  | Für Anfrage nicht zweckmäßig                                                                                                    | 20  | ASCII      |
| Flatnumber          | Tuerrnummer           | -   | mc | -  | mc    | -      | -      | -      | -   | -  | -  | Für Anfrage nicht zweckmäßig                                                                                                    | 20  | ASCII      |

# **Europäische Meldeauskunft RISER** User Guide für Kunden

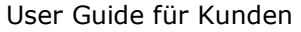

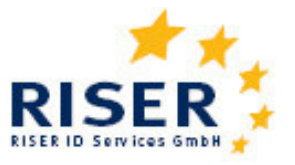

| Feld                     |                             |    | A  | nfrag | gerege | eln de | r Länd | der |    |    | labalt |                                                                                                    | Format |            |
|--------------------------|-----------------------------|----|----|-------|--------|--------|--------|-----|----|----|--------|----------------------------------------------------------------------------------------------------|--------|------------|
| Englisch                 | Deutsch                     | DE | AT | IE    | EE     | HU     | SE     | СН  | LT | UK | IT     |                                                                                                    | max    | Format     |
| Citizenship              | staatsangehoerig<br>keit    | -  | mc | -     | -      | -      | -      | -   | -  | -  | -      | Name des Landes, dessen Staatsangehörigkeit die Person hat (e.g.<br>Österreich, Schweiz)                                                                                                    | 50     | ASCII      |
| PlaceOfBirth             | Geburtsort                  | -  | mc | -     | -      | -      | -      | -   | -  | -  | -      | Name des Ortes oder der Stadt, in der die angefragte Person geboren wurde.                                                                                                    | 50     | ASCII      |
| zmrNumber                | zmr_zahl                    | -  | mc | -     | mc     | -      | -      | -   | mc | -  | -      | Eindeutige Identitätsnummer der angefragten Person. In Österreich ZMR-<br>Nummer                                                                                                    | 50     | ASCII      |
| County                   | Landkreis                   | -  | -  | 0     | -      | -      | -      | -   | -  | -  | -      | Name des County                                                                                                    | 50     | ASCII      |
| Village                  | Dorf                        | -  | -  | 0     | 0      | -      | -      | -   | -  | -  | -      | Name des Dorfes                                                                                                    | 50     | ASCII      |
| BirthRangeLow            | BirthRangeLow               | -  | -  | -     | -      | mc     | -      | -   | -  | -  | -      | Anfangsdatum bei der Suche mit Geburtszeiträumen                                                                                                    | 10     | DD.MM.YYYY |
| BirthRangeHig<br>h       | BirthRangeHigh              | -  | -  | -     | -      | mc     | -      | -   | -  | -  | -      | Enddatum bei der Suche mit Geburtszeiträumen                                                                                                    | 10     | DD.MM.YYYY |
| MothersMaider<br>Name    | MothersMaidenN<br>ame       | -  | -  | -     | -      | mc     | -      | -   | -  | -  | -      | Geburtsname der Mutter                                                                                                    | 50     | ASCII      |
| MothersFirstNa<br>me     | MothersFirstNam             | -  | -  | -     | -      | mc     | -      | -   | -  | -  | -      | Vorname der Mutter                                                                                                    | 50     | ASCII      |
| PermissionNu<br>mber     | Berechtigungsnu<br>mmer     | -  | -  | -     | -      | m      | -      | -   | -  | -  | -      | Die Zulassungsnummer wird vom Ungarischen Innenministerium an<br>zugelassene Anfrager vergeben. Die Zulassungsnummer wird im RISER-<br>Dienst hinterlegt und muss bei der Anfrage nicht eingegeben werden. | 12     | ASCII      |
| PublicCustome<br>rID     | KundenNr                    | mc | -  | -     | -      | -      | -      | -   | -  | -  | -      | ID der öffentlichen Stelle (nur gebührenfreie Anfrager)                                                                                                    | 10     | numeric    |
| PublicCustome<br>rName   | KundenName                  | mc | -  | -     | -      | -      | -      | -   | -  | -  | -      | Name der öffentlichen Stelle (nur gebührenfreie Anfrager)                                                                                                    | 50     | ASCII      |
| Chain Enquiry            | Kettenanfrage               | o  | o  | o     | o      | o      | o      | o   | o  | o  | o      | true / false; wenn true, dann sollen Kettenanfragen ggf. ausgelöst werden, wenn Adressstatus "verzogen".                                                                                                   |        | boolean    |
| Max Cost                 | MaxKosten                   | o  | o  | o     | o      | o      | ο      | o   | o  | ο  | o      | Maximale Kosten der Kettenanfragen; 0,00 = kein Limit                                                                                                    |        | decimal    |
| Max Runtime              | MaxLaufzeit                 | o  | o  | 0     | ο      | o      | ο      | o   | o  | o  | ο      | Maximale Anzahl von Tagen, bis zu denen weitere Kettenanfragen ausgelöst werden sollen; 0 = keine Limit. Stichtag ist die erste Beauftragung.                                                              |        | numeric    |
| MaxHops                  | MaxHops                     | ο  | o  | o     | ο      | ο      | ο      | o   | o  | ο  | o      | Maximal Anzahl der auszulösende Kettenanfragen, 0 = kein Limit                                                                                                    |        | Numeric    |
| Manual<br>Postprocessing | Manuelle<br>Nachbearbeitung | ο  | -  | -     | -      | -      | -      | -   | -  | -  | -      | Manuelle Nachbearbeitung erwünscht; Default = true                                                                                                    |        | boolean    |

# **Europäische Meldeauskunft RISER** User Guide für Kunden

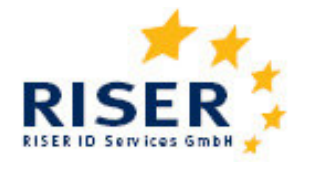

| Feldnamen Anfrageregeln der Länder |         |    |    |    |    |    |    |    | der |    |    | Inhalt | nov | Format |
|------------------------------------|---------|----|----|----|----|----|----|----|-----|----|----|--------|-----|--------|
| Englisch                           | Deutsch | DE | AT | IE | EE | HU | SE | СН | LT  | UK | IT | innat  |     | Format |

Optional 0

Pflichtfeld m

Wahlpflichtfeld mc

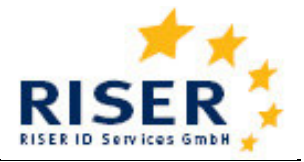

## 4.3 Format der Ergebnisdaten

Ergebnisdaten können Sie unter "Aufträge verfolgen" einsehen und als csv-Datei auf Ihrem lokalen Rechner speichern. In der Ergebnisdatei werden die Angaben der Anfragedatei zunächst wiederholt. So bleibt ersichtlich, mit welchen Anfragemerkmalen Sie die Meldeanfrage zu der jeweiligen Person gestellt haben. Die Angaben aus dem Melderegister zur jeweils angefragten Person befinden sich in den folgenden Feldern.

| Feld                      | namen                         |   |    | Erg | gebni | sfelde | er der | Länd | er |    |   |          |                                                             |     |          |
|---------------------------|-------------------------------|---|----|-----|-------|--------|--------|------|----|----|---|----------|-------------------------------------------------------------|-----|----------|
| Englisch                  | Deutsch                       | D | AT | IE  | EE    | HU     | sw     | сн   | LT | UK | r | т        | Inhalt                                                      | max | Format   |
|                           |                               | х | х  | х   | x     | X      | х      | х    | х  | X  | ) | (        | In den Feldern 1 bis 24 werden die Anfragedaten wiederholt. |     |          |
| result degree             | Auskunft Titel                | x | x  | х   | -     | x      | -      |      | -  | -  |   |          | Titel der identifizierten Person                            | 30  | ASCII    |
| result firstname          | Auskunft Vorname              | Х | Х  | Х   | Х     | Х      | Х      | Х    | Х  | Х  | ) | (        | Vorname der identifizierten Person                          | 50  | Unicode  |
| result otherfirstnames    | Auskunft Weitere<br>Vornamen  | x | x  | x   | x     | x      | -      | x    | -  | x  | ) | <b>(</b> | Weitere Vornamen der identifizierten Person                 | 128 | Unicode  |
| result lastname           | Auskunft Nachname             | Х | Х  | Х   | Х     | Х      | Х      | Х    | Х  | Х  | ) | (        | Aktueller Nachname der identifizierten Person               | 50  | Unicode  |
| result<br>namecomponent   | Auskunft<br>Namensbestandteil | х | х  | х   | -     | -      | -      | х    | -  | -  |   | •        | Namenszusätze wie z.B. Graf                                 | 50  | Unicode  |
| result country            | Auskunft Land                 | х | х  | х   | х     | x      | х      | х    | х  | х  | ) | (        | Länderkennzeichen gemäß TLD-Code wie z.B. ,de' oder ,at'    | 2   | TLD-Code |
| result zip                | Auskunft Plz                  | Х | Х  |     | Х     | Х      | Х      | Х    | -  | Х  | ) | (        | Postleitzahl zu der beauskunfteten Adresse                  | 10  | ASCII    |
| result city               | Auskunft Ort                  | Х | Х  | Х   | Х     | Х      | Х      | Х    | Х  | Х  | ) | (        | Name der Stadt zu der beauskunfteten Adresse                | 50  | Unicode  |
| result street             | Auskunft Strasse              | Х | Х  | Х   | Х     | Х      | Х      | Х    | Х  | Х  | ) | (        | Name der Straße zu der beauskunfteten Adresse               | 50  | Unicode  |
| result number             | Auskunft Hausnummer           | Х | Х  | Х   | Х     | Х      | Х      | Х    | Х  | Х  | ) | (        | Hausnummer zu der beauskunfteten Adresse                    | 50  | ASCII    |
| result<br>numberExtension | Auskunft<br>Hausnummerzusatz  | х | x  | x   | x     | x      | х      | x    | x  | -  | ) | (        | Hausnummernzusatz zu der beauskunfteten Adresse             | 50  | ASCII    |
| result staircase          | Auskunft Stiege               | - | Х  | -   | -     | X      | -      | -    | -  | -  |   | •        | Stiegennummer zu der beauskunfteten Adresse                 | 50  | ASCII    |
| result flatnumber         | Auskunft tuernummer           | - | х  | -   | Х     | Х      | -      | -    | х  | -  |   | -        | Türnummer zu der beauskunfteten Adresse                     | 20  | ASCII    |

Wenn zu einer Person mehrere Auskünfte, z.B. für mehrere Anschriften erteilt werden, werden diese in Folgezeilen aufgeführt.

# **Europäische Meldeauskunft RISER** User Guide für Kunden

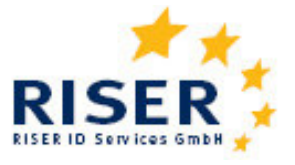

| Feld                           | namen                         |   |    | Erç | gebni | sfelde | er der | Länd | er |    |    |                                                                                                    |     |            |
|--------------------------------|-------------------------------|---|----|-----|-------|--------|--------|------|----|----|----|----------------------------------------------------------------------------------------------------|-----|------------|
| Englisch                       | Deutsch                       | D | AT | IE  | EE    | HU     | sw     | сн   | LT | UK | IT | Inhalt                                                                                             | max | Format     |
| result placeOfBirth            | Auskunft Geburtsort           | - | -  | -   | -     | -      | -      | -    | -  | -  | -  | Geburtsort der identifizierten Person                                                              | 20  | ASCII      |
| result dateOfDeath             | Auskunft Sterbedatum          | - | Х  | -   | -     | -      | -      | -    | Х  | -  | -  | Sterbedatum der identifizierten Person.                                                            | 10  | DD.MM.YYYY |
| result zmrNumber               | Auskunft ZMR-Zahl             | - | -  | -   | X     | -      | -      | -    | х  | -  | -  | Persönliche ZMR-Zahl der identifizierten Person im<br>nationalen Melderegister                     | 50  | ASCII      |
| result county                  | Auskunft Landkreis            | - | -  | Х   | X     | -      | -      | -    | -  | -  | -  | Name des Landkreises zu der beauskunfteten Adresse                                                 | 50  | ASCII      |
| result village                 | Auskunft Dorf                 | - | -  | Х   | Х     | -      | -      | -    | -  | -  | -  | Name des Dorfes zu der beauskunfteten Adresse                                                      | 50  | ASCII      |
| result status                  | Ergebnisstatus                | х | х  | x   | х     | x      | х      | х    | х  | х  | х  | Information, ob eine Person eindeutig identifiziert wurde<br>(siehe Abschnitt 2.7 des User Guides) | 1   | numeric    |
| result information             | Zusatzinformation             | х | х  | x   | х     | x      | -      | х    | х  | х  | х  | Weiterführende Informationen zum Ergebnisstatus<br>(siehe Abschnitt 2.7 des User Guides)           | 20  | ASCII      |
| result address status          | Adressstatus                  | х | х  | x   | х     | x      | х      | х    | х  | х  | х  | Information, ob die beauskunftete Adresse aktuell ist.<br>(siehe Abschnitt 2.7 des User Guides)    | 1   | numeric    |
| result<br>dateOfDeregistration | Auskunft<br>DatumDerAbmeldung | - | x  | -   | -     | -      | -      | x    | -  | -  | -  | Datum der Abmeldung aus dem Melderegister                                                          | 10  | D.MM.YYYY  |
| result ForeignAddress          | Auskunft<br>Auslandanschrift  | - | -  |     | x     | -      | -      | -    | -  | -  | -  | Ggf. unstrukturierte Darstellung einer Verzugsadresse ins Ausland                                  | 128 | Unicode    |
| orderid                        | Auftragsnummer                | Х | Х  | Х   | Х     | Х      | Х      | Х    | Х  | Х  | х  | Auftragsnummer                                                                                     | 20  | numeric    |
| Orderitemid                    | Auftragsposition              | х | х  | x   | x     | x      | х      | х    | х  | х  | х  | Auftragspositionsnummer                                                                            | 20  | numeric    |
| error                          | Fehler                        | Х | Х  | х   | X     | х      | х      | Х    | Х  | Х  | Х  | Information zu aufgetreten Fehlern.                                                                | 128 | ASCII      |
| price                          | Preis                         | х | X  | х   | x     | x      | х      | х    | х  | Х  | Х  | Preisinformation zur Anfrage inkl. Gebühren und Serviceaufschlag                                   | 5   | NN,NN      |
| PublicCustomerID               | KundenNr                      | x | -  | -   | -     | -      | -      | -    | -  | -  | -  | ID der öffentlichen Stelle (gebührenfreie Anfrager)                                                | 10  | numeric    |
| PublicCustomerName             | KundenName                    | x | -  | -   | -     | -      | -      | -    | -  | -  | -  | Name der öffentlichen Stelle (gebührenfreie Anfrager)                                              |     | ASCII      |
| dateTimeResponse               | datum zeit ergebnis           | x | x  | x   | x     | x      | x      | x    | x  | x  | x  | Datum, an dem die Meldebehörde die Auskunft erteilt<br>hat. Relevant für die Rechnungsstellung     | 10  | DD.MM.YYYY |

# **Europäische Meldeauskunft RISER** User Guide für Kunden

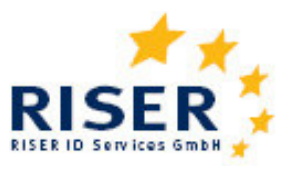

| Feld                        | namen                    |   |    | Erç | gebni | sfelde | er der | Länd | er |    |    |                               |     |        |
|-----------------------------|--------------------------|---|----|-----|-------|--------|--------|------|----|----|----|-------------------------------|-----|--------|
| Englisch                    | Deutsch                  | D | AT | IE  | EE    | ΗU     | sw     | СН   | LT | UK | ІТ | Inhalt                        | max | Format |
| cityname registry<br>office | ortsname<br>meldebehörde | х |    |     |       |        |        |      |    |    |    | Name der angefragten Gemeinde | 50  | ASCII  |
| Ags                         | Ags                      | х |    |     |       |        |        |      |    |    |    | Amtlicher Gemeindeschlüssel   | 8   | ASCII  |